1. Entrer vos coordonnées et vos préférences

| <b>TELUS</b> <sup>®</sup> Santé                                                 |                                                                                                    |                                                                                                    | FR 🗸                                                                                                    |
|---------------------------------------------------------------------------------|----------------------------------------------------------------------------------------------------|----------------------------------------------------------------------------------------------------|----------------------------------------------------------------------------------------------------|
|                                                                                 | (Étape 1 de 3                                                                                                    | ) Information patient                                                                                                    |                                                                                                    |
|                                                                                 | Pour débuter, veuillez remplir ce formulaire. Veuillez noter que tous les<br>champs sont obligatoires afin de vous identifier comme patient au Québec.<br>Identification du patient<br>Remplir les champs tels qu'inscrits sur votre carte d'assurance maladie |                                                                                                    |                                                                                                    |
|                                                                                 | Prénom 3                                                                                                    | Nom de famille 🕑                                                                                                    | Repé dé                                                                                                    |
| *                                                                               | Indiana<br>Numéro d'assurance maladie ④<br>JONI 9907 0810                                                                                                    | Jones       Numéro séquentiel       40                                                                                                    | Policie al la contraction de la contraction de l |
|                                                                                 | Année de naissance<br>1899                                                                                                    | Sexe <b>9</b><br>Homme Femme                                                                                                    | Le numéro séquentiel est le nombre<br>de cartes que nous vous avons<br>délivrées depuis 1984.                                                                                                    |
|                                                                                 | Détails d                                                                                                    | le communication                                                                                                    |                                                                                                    |
| L'adresse courriel<br>est obligatoire.                                          | Courriel                                                                                                    |                                                                                                    |                                                                                                    |
|                                                                                 | Téléphone mobile                                                                                                    | Langue de communication                                                                                                    |                                                                                                    |
|                                                                                 | Préférences de communication (<br>En plus des notifications par cou<br>choisir de recevoir des SMS ou d                                                                                                    | facultatif)<br>rrier électronique, vous pouvez également<br>es messages vocaux automatisés.                                                               |                                                                                                    |
| Choisir le mode<br>de communication privilégié.                                 | Courriet seutement a Indiana     SMS à 999 999 9999 (modif     Messages vocaux automatisé                                                                                                    | Ljones@pidon.com ( <u>modifier</u> )<br>ier) <b>3</b><br>is vers 999 999 9999 ( <u>modifier)</u>                                                          |                                                                                                    |
|                                                                                 | Comment TELUS Sant <ul> <li>Pour vous identifier comme p.</li> <li>Pour vous envoyer des notific</li> </ul>                                                                                                    | <b>té utilise mes données?</b><br>atient au Québec.<br>ations concernant votre rendez-vous.                                                               |                                                                                                    |
| N'oubliez pas de cocher<br>que vous acceptez<br>la politique et les conditions. | <ul> <li>Pour rechercher des rendez-v</li> <li>J'ai lu et j'accepte la <u>Politiqui</u><br/><u>d'Utilisation</u> qui dirigent ce se<br/>TELUS Santé pour utiliser me</li> </ul>                                                                                | rous en votre nom<br><u>e de confidentialité</u> et les <u>Conditions</u><br>ervice et je donne mon consentement à<br>es données jusqu'à mon rendez-vous. |                                                                                                    |
|                                                                                 |                                                                                                    | Continuer                                                                                                    |                                                                                                    |

2. Sélectionner le type de rendez-vous et entrer le reste des informations.\*

|                                                                                                    | Bonjour Indiana                                                                                                    |
|----------------------------------------------------------------------------------------------------|----------------------------------------------------------------------------------------------------|
|                                                                                                    | mieux pour votre rendez-vous.                                                                                                    |
| Sélectionner<br>«Consultaiton urgente»<br>pour le <u>«Sans rendez-vous»</u><br>ou pour rechercher                                                                                                    | Raison de visite                                                                                                    |
| une plage d'urgence<br>avec votre médecin.                                                                                                    | Consultation urgente                                                                                                    |
| Sélectionner «Suivi»<br>pour tout rendez-vous<br>de <u>suivi</u> avec votre médecin.<br>Si aucune disponibilité<br>pour le «suivi pédiatrique»,<br>choisir «suivi» pour un<br>rendez-vous moins urgent<br>ou «consultation urgente»<br>si plus urgent. | Suivi Suivi de grossesse- Nous contacter 418-688-1385 option 1.                                                                                                    |
|                                                                                                    | Suivi pédiatrique<br>médicaux immédiats, veuillez contacter les services d'urgence<br>de votre région. Les rendez-vous réservés en ligne peuvent ne<br>pas entraîner une consultation immédiate avec un médecin. |
|                                                                                                    | Code postal Rayon (km)<br>*   G1S 0B1  Rayon (km)  Distance maximale à l'intérieur de laquelle le système recherchera un rendez-vous disponible.                                                                 |
|                                                                                                    | À partir de cette date 3                                                                                                    |
| Cliquer sur rechercher.                                                                                                    | Rechercher                                                                                                    |

 Sélectionnez la journée et l'heure désirées. Même si vous avez sélectionné «Consultation urgente».
 LE SYSTÈME RECHERCHERA D'ABORD UNE PLAGE AVEC VOTRE MÉDECIN DE FAMILLE (dans les 30 prochains jours).

|                                                                              |                    |                                                 | Voyez si<br>ou avec u    | le rv est offert avec vot<br>in autre professionnel. | re médecin                     |
|------------------------------------------------------------------------------|--------------------|-------------------------------------------------|--------------------------|------------------------------------------------------|--------------------------------|
| TELUS" Sant                                                                  | é                  |                                                 |                          | FI                                                   | ₹~                             |
|                                                                              | (Étape 2 c         | le 3) Réservation de r                          | rendez-vous              | >                                                    | <                              |
| Mes informations<br>Indiana Jones<br>S 999-999-9999<br>M indiana.jones@bidou | n.com ©            | ; IOANA PLESU<br>) GMF La Cité Verte (< 1km) 12 | 00 Rue des Soeurs-du-Bon | I-Pasteur, Québec, QC, G1S 2                         | Voir exemple<br>page suivante. |
| < > 2023-02-06                                                               |                    |                                                 | 윦 Mon docteur            | C. Autres professionnels                             | 2                              |
| lun. 06                                                                      | mar. 07            | mer. 08                                         | jeu. 09                  | ven. <b>10</b>                                       |                                |
| <b>ک</b><br>13:40                                                            | 08:50              |                                                 | 08:50                    |                                                      |                                |
|                                                                              | 09:10              | 8                                               | 09:10                    | <u>G</u>                                             |                                |
|                                                                              | 09:30              | 8                                               | 10:30                    | <u>G</u>                                             |                                |
|                                                                              | 09:50              | 8                                               | 10:50                    | <u>G</u>                                             |                                |
|                                                                              | දි<br>10:50        | 8                                               | 11:10                    | <u>6</u>                                             |                                |
|                                                                              | <u>දි</u><br>11:30 | 5                                               |                          |                                                      |                                |
|                                                                              |                    |                                                 |                          |                                                      |                                |

# SI «CONSULTATION URGENTE» SÉLECTIONNÉ

#### 3.1 S'IL N'Y A PAS DE PLACE AVEC VOTRE MÉDECIN, LE SYSTÈME VOUS MONTRE LES DISPONIBILITÉS DU «SANS RENDEZ-VOUS».

|            | <b>TELUS</b> <sup>®</sup> Santé                                  |                                                         |                                                                                               |                                                                      | FR∽                             |
|------------|------------------------------------------------------------------|---------------------------------------------------------|-----------------------------------------------------------------------------------------------|----------------------------------------------------------------------|---------------------------------|
|            |                                                                  | (Étape 2 de                                             | e 3) Réservation de re                                                                        | endez-vous                                                           | ×                               |
| $\bigcirc$ | ✓ 333-333-3333                                                   | ق<br>ا                                                  | GMF La Cité Verte (10km) 120                                                                  | 00 Rue des Soeurs-du-Bo                                              | on-Pasteur, Québec, QC, G1S 2M4 |
|            | < > 2023-02-10                                                   |                                                         |                                                                                               | යි Mon docteur                                                       | Autres professionnels           |
|            | ven. 10                                                          | sam. <b>11</b>                                          | dim. <b>12</b>                                                                                | lun. 13                                                              | mar. 14                         |
|            | 17:30                                                            |                                                         |                                                                                               |                                                                      |                                 |
|            | ی<br>17:40                                                       |                                                         |                                                                                               |                                                                      |                                 |
|            |                                                                  |                                                         |                                                                                               |                                                                      |                                 |
|            |                                                                  |                                                         |                                                                                               |                                                                      |                                 |
|            | TELUS <sup>®</sup> Santé                                         |                                                         |                                                                                               |                                                                      | FR∨                             |
|            |                                                                  |                                                         |                                                                                               |                                                                      | ×                               |
| $\bigcirc$ |                                                                  | Sélection d                                             | e rendez-vous                                                                                 | ×                                                                    |                                 |
|            | < > 2023-02-10                                                   | 📛 Date ven. 10 févr.                                    | () Heure 17:30                                                                                | <b>O Autres</b>                                                      | s professionnels                |
|            | ven. 10                                                          | Ma clinique                                             |                                                                                               |                                                                      | mar. 14                         |
|            | පු<br>17:30                                                      | GMF La Cité Ve<br>1200 Rue des Soer<br>G1S 2M4          | e <b>rte (10km)</b><br>urs-du-Bon-Pasteur, Québec, QC,                                        |                                                                      |                                 |
|            | <del>ک</del><br>17:40                                            | 🖈 Туре                                                  | Rendez-vous urgent avec > > médecin de garde (En personne)                                    |                                                                      |                                 |
|            |                                                                  |                                                         |                                                                                               |                                                                      |                                 |
|            | Accès Rendez-v<br>Ce site Web est protégé par le système de rece | ous TELUS Santé, version<br>onnaissance d'images reCAPT | <b>1.1.18 © 2023 TELUS Santé Tous l</b><br>"CHA; il est assujetti à la <u>politique de co</u> | es droits sont réservés<br>enfidentialité et aux <u>conditions d</u> | <u>'utilisation</u> de Google.  |

4. Valider votre choix de rendez-vous en cliquant sur l'encadré \*\*\*Attention, la réservation n'est pas finalisée.

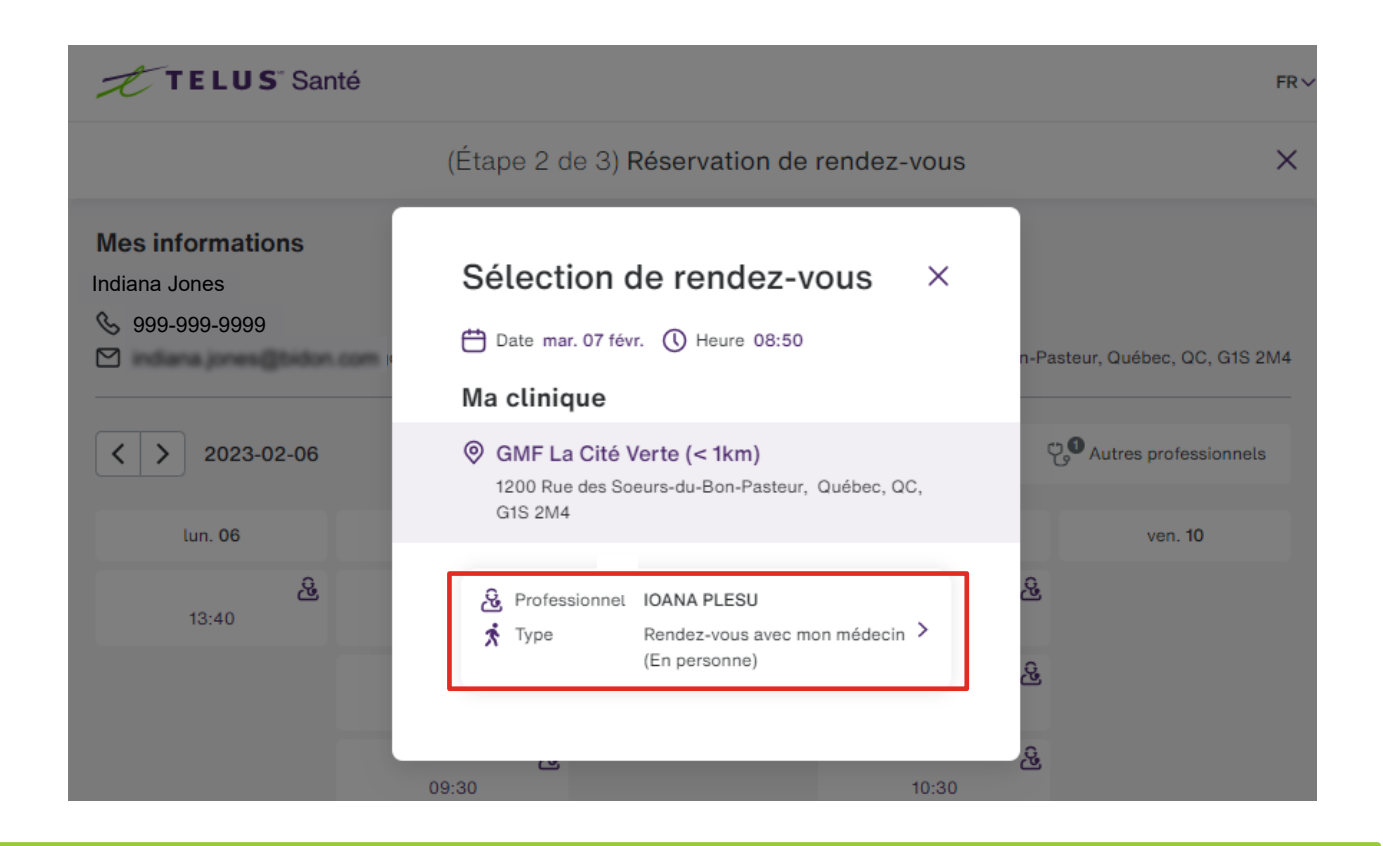

ATTENTION! Dans le cadre d'une consultation urgente, <u>si notre sans rendez-vous est complet</u>, il est possible que vous soyez redirigé vers une autre clinique. Si cela vous convient, cliquez sur l'encadré.

|            | TELUS" Santé        |                                                                          | FR∨                     |
|------------|---------------------|--------------------------------------------------------------------------|-------------------------|
|            |                     |                                                                          | ×                       |
| $\bigcirc$ | & 999-999-9999<br>🗹 | Sélection de rendez-vous ×                                               | ur, Québec, QC, G1S 2M4 |
|            |                     | 💾 Date mar. 21 févr. 🕔 Heure 12:30                                       |                         |
|            | < > 2023-02-21      | Autre clinique                                                           | Autres professionnels   |
|            | mar. 21             | MA CLINIQUE LEBOURGNEUF (6km)<br>725 Bd Lebourgneuf, Québec, QC, G2J 0C4 | sam. 25                 |
|            | පු<br>12:30         | Type Rendez-vous urgent avec un<br>médecin de garde (En personne) >      |                         |
|            | ی<br>12:45          |                                                                          |                         |
|            |                     | ₩                                                                        |                         |
|            |                     |                                                                          |                         |

5. Voir le résumé du RV. Si les informations sont correctes, cliquer sur «Réserver ce rendez-vous» ou «Choisissez un autre rendez-vous» si vous souhaitez changer de journée ou d'heure.

| TELUS" Santé                                                                                                    |                                                                                                    | FR 🗸                                                                                                    |
|----------------------------------------------------------------------------------------------------|----------------------------------------------------------------------------------------------------|----------------------------------------------------------------------------------------------------|
|                                                                                                    | <ul> <li>(Étape 3 de 3) Valider et réserver</li> </ul>                                                                                                    | ×                                                                                                    |
| Cliquer sur<br>«Réserver ce rendez-vous».<br>Vous pouvez ajouter<br>le rendez-vous à un calendrier<br>(par exemple Outlook)<br>ou vous pouvez l'imprimer. | Suivi<br>Por Contract of Contract of Contrac | Image: Sindeessaire, réinitialiser votre minuterie.         Image: Image: Sindeessaire votre minuterie.         Image: Image: Image: Sindeessaire votre minuterie.         Image: Image: Image: Sindeessaire votre minuterie.         Image: Image: Image: Sindeessaire votre minuterie.         Image: Image: Image: Image: Sindeessaire votre minuterie.         Image: Image: Image: Image: Image: Sindeessaire votre minuterie.         Image: Image: Image: Image: Image: Sindeessaire votre minuterie.         Image: Image: Imag |

6. Réception de votre confirmation de rendez-vous par courriel.

|                                                                              | Accès Rendez-vous<br>De la part de GMF La Cité Verte                                                                                                    |
|------------------------------------------------------------------------------|----------------------------------------------------------------------------------------------------|
|                                                                              | Bonjour Indiana<br>Merci d'avoir utilisé Accès Rendez-vous. Votre rendez-vous est confirmé<br>comme suit :                                                                                                    |
|                                                                              | Clinique : GMF La Cité Verte<br>1200 Rue des Soeurs-du-Bon-Pasteur, Québec, QC, G1S<br>2M4 ( <u>Voir la carte)</u><br>(418) 688-1385                                                                                         |
| Vous pouvez ajouter<br>le rendez-vous à un calendr<br>(par exemple Outlook). | Professionnel : IOANA PLESU<br>Date mardi 7 février 2023, 08:50<br>(Ajouter au calendrier)<br>Type : En personne<br>Veuillez vous présenter en personne à la clinique, GMF La<br>Cité Verte, pour votre rendez-vous.         |
|                                                                              | Pour les dernières informations concernant la pandémie de COVID-19, veuillez<br>consulter les directives de votre province à l'adresse <u>Quebec.ca/coronavirus</u><br><u>Annuler rendez-vous</u> <u>Nouveau rendez-vous</u> |
|                                                                              | Au besoin, vous avez la possibilité d'annuler<br>votre rendez-vous directement par ici.                                                                                                    |

6.1 OU réception de votre confirmation de rendez-vous par texto (SMS).

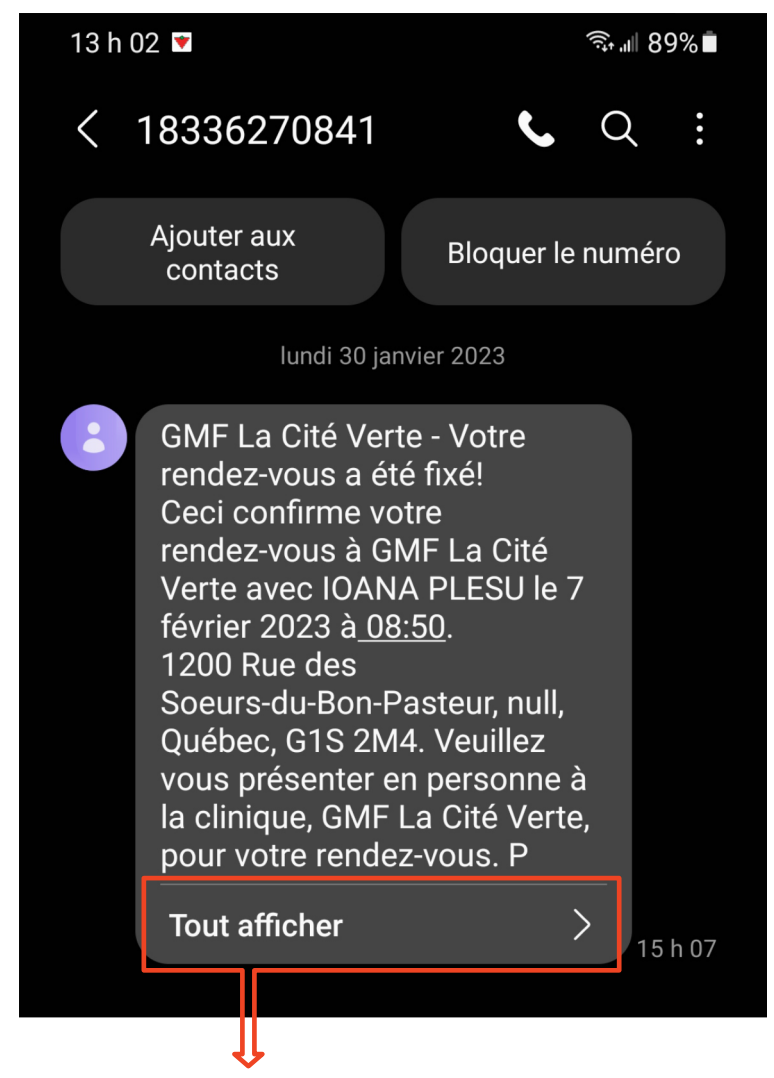

Cliquer sur «Tout afficher pour lire le texte en entier et avoir la possibilité d'annuler le rendez-vous au besoin.

### **BON À SAVOIR**

1. S'il n'y pas de disponibilité, cela vous l'indiquera, mais vous avez la possibilité de demander de recevoir une alerte si une plage se libère.

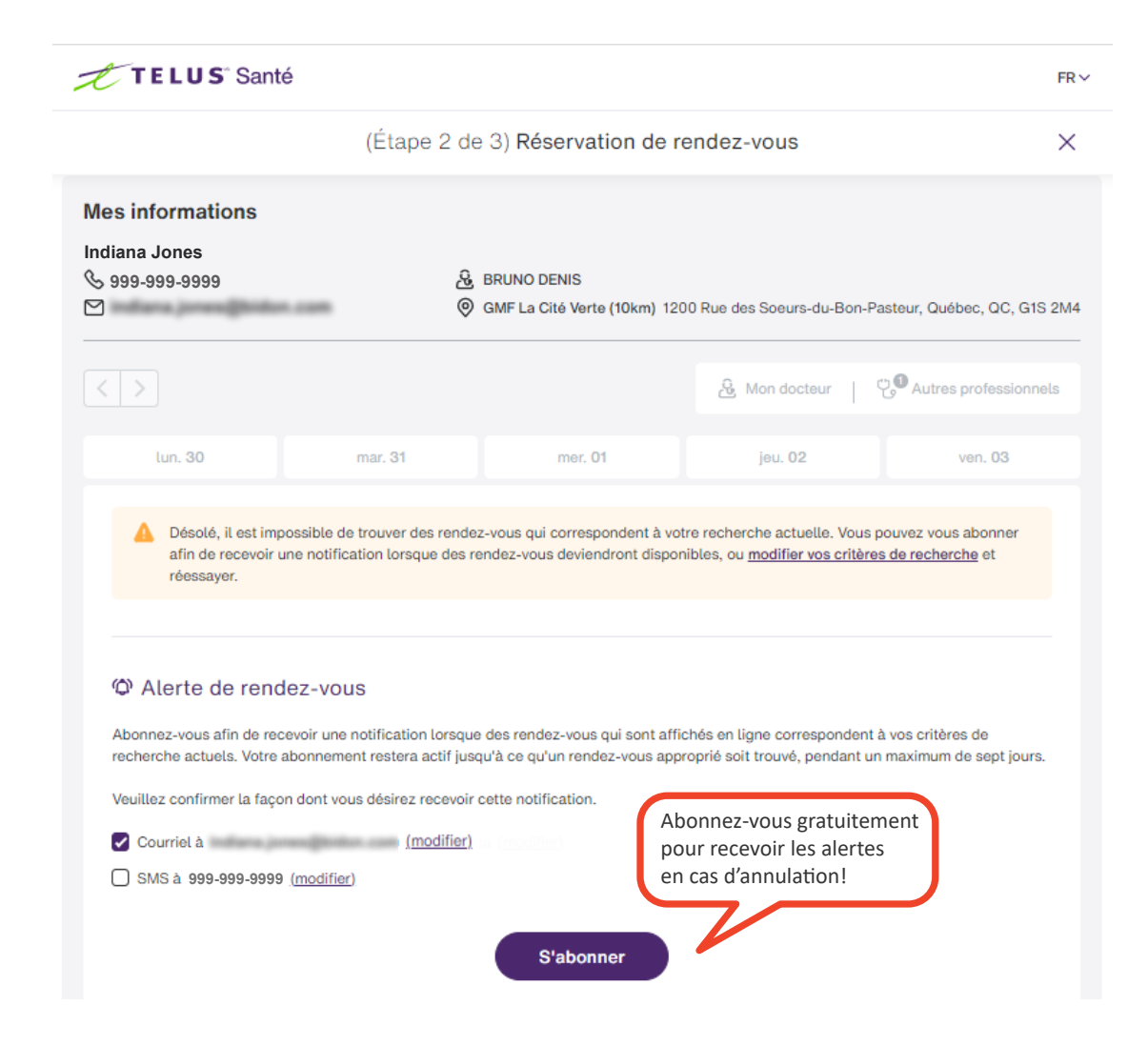

# BON À SAVOIR (suite)

2. Si vous tombez sur une semaine où il n'y aucune disponibilité, le système vous indique quelle est la prochaine plage disponible..

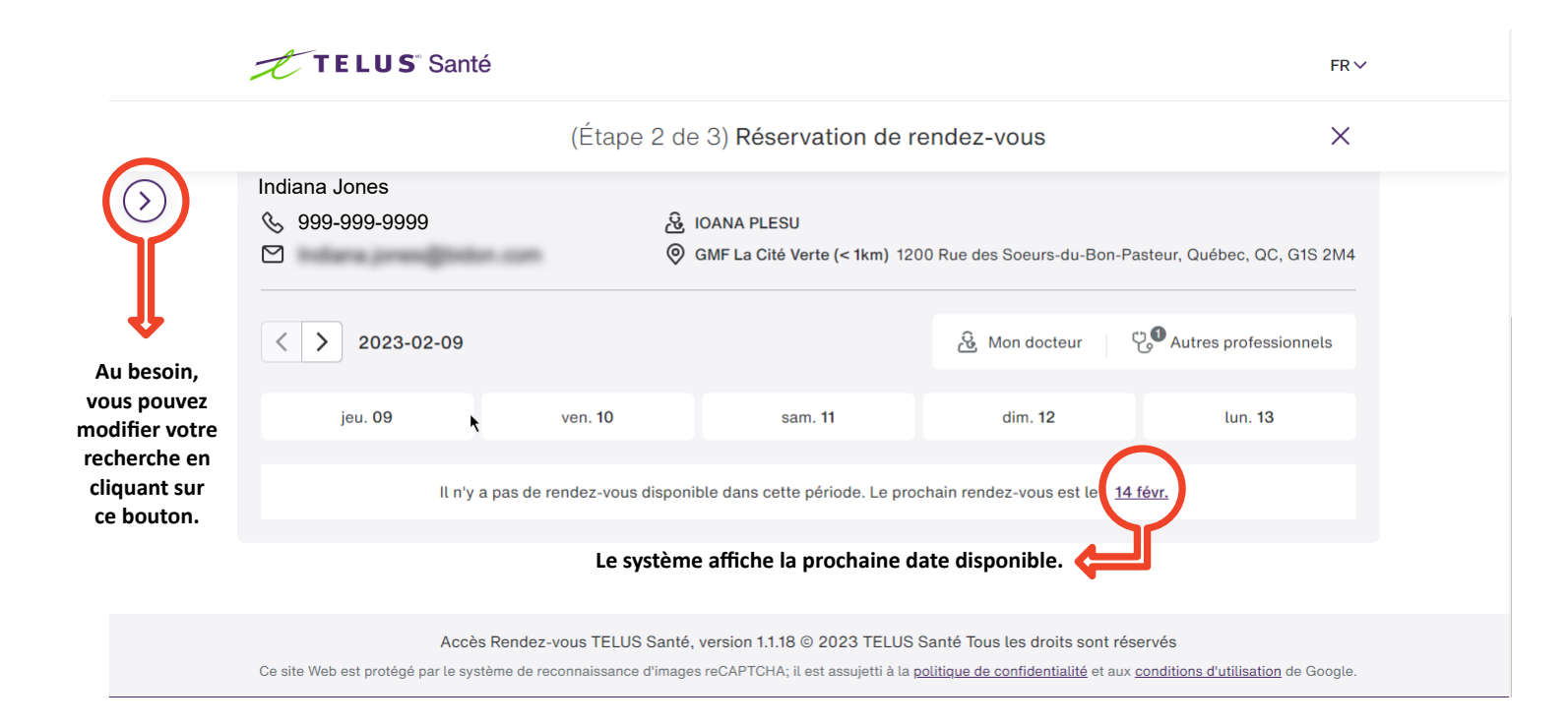